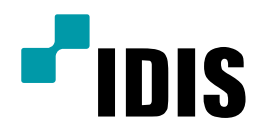

# HD-TVI 카메라 영상출력모드(AHD) 변경 방법

**Easy Manual** 

*MTC-2230BR MTC-2210DR* 

작성일 : 2019년 2월 12일

## A. 개요

당사 HD TVI 카메라는 녹화기 UTC 통신으로 카메라 설정 변경이 가능합니다. OSD 메뉴에 관한 조작은 COAX를 통한 UTC 통신으로 진행 합니다.

이 문서는 아이디스 HD-TVI 녹화기에 연결한 카메라를 UTC 통신으로 카메라 영상 출력 방식을 변경하는 방법에 대해서 안내 합니다.

#### 출력 변경 주의 사항

- 1. 당사는 HD-TVI 출력 방식을 권장하며, 출력 변경으로 인해 발생하는 문제에 대해 책임을 지지 않습니다.
- CVBS 출력으로 변경 시에는 다시 HD-TVI나 AHD 신호 방식으로 변경이 불가능 합니다.
   (변경 하시고자 한다면 당사에 입고를 하셔야 합니다.)

### • OSD AHD 출력 변경 지원 모델

| 모델명        |
|------------|
| MTC-2230BR |
| MTC-2210DR |

B. 출력 변경 방법

1. 녹화기 '설정-카메라-PTZ' 메뉴에 진입 합니다.

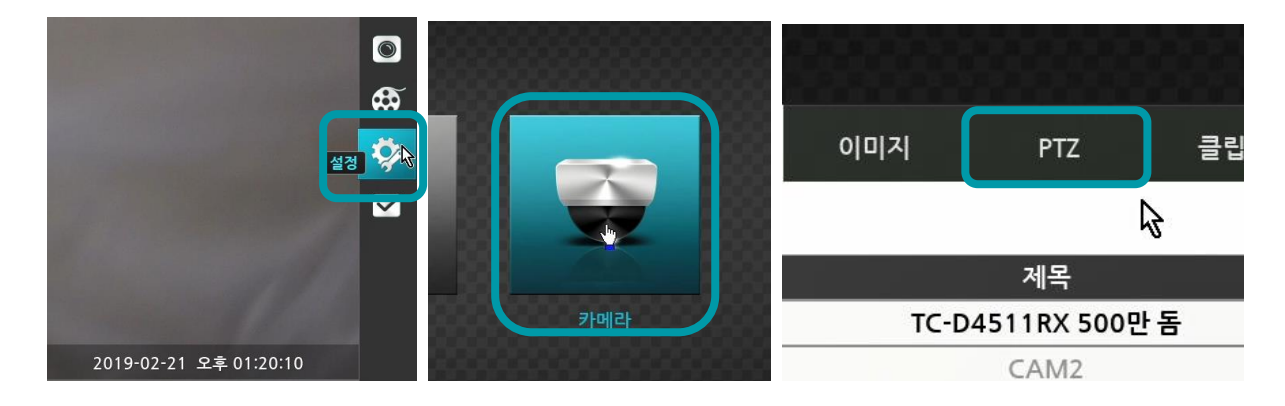

 출력 방식을 변경하고자 하는 카메라의 모드를 UTC로 지정 한 뒤 제품이 UTC OSD로 변경 되었는지 확인 하여 저장을 합니다.

|    | 10 M     | <b>NU</b>     |    | -  | ~ v              |                                  |   |
|----|----------|---------------|----|----|------------------|----------------------------------|---|
|    | 15       | 없음            |    | -  | 0 🗘              | 15 UTC                           | 0 |
|    | 16       | 없음            |    |    | 0 🗘              | 6 🗸 없음                           |   |
| 05 |          |               |    |    | 포트               | 없음 UTC 😽                         |   |
|    |          |               |    |    |                  | RS232                            |   |
|    |          |               | 저장 | 취소 |                  | RS485                            |   |
|    |          |               |    |    |                  |                                  |   |
|    |          |               |    |    |                  |                                  |   |
|    | 15       | 어 <u>으</u>    |    |    | 0 1              |                                  |   |
|    | 15<br>16 | 어운<br>UTC OSD |    |    | 0 🗘              | 16 UTC                           |   |
| (  | 15<br>16 | 어운<br>UTC OSD |    | •  | 0 ↓<br>0 ↓<br>포트 | 16 1 UTC<br>16 1 UTC<br>없음 호 설정입 |   |
| •  | 15<br>16 | 어문<br>UTC OSD | 저장 | 취소 | 0 ↓<br>0 ↓<br>포트 | 16 UTC<br>16 UTC<br>없음 - 설璇      |   |
| •  | 15<br>16 | 어운<br>UTC OSD | 저장 | 취소 | 0 0 0            | 16 ÛUTC<br>16 ÛUTC<br>없음 및 설정입.  |   |

 실시간 화면에서 UTC를 진행하고자 하는 카메라 채널을 선택하여 1채널 모드로 변경 한 뒤, 마우스 우측 버 튼을 클릭하여 메뉴 조정을 선택 합니다.

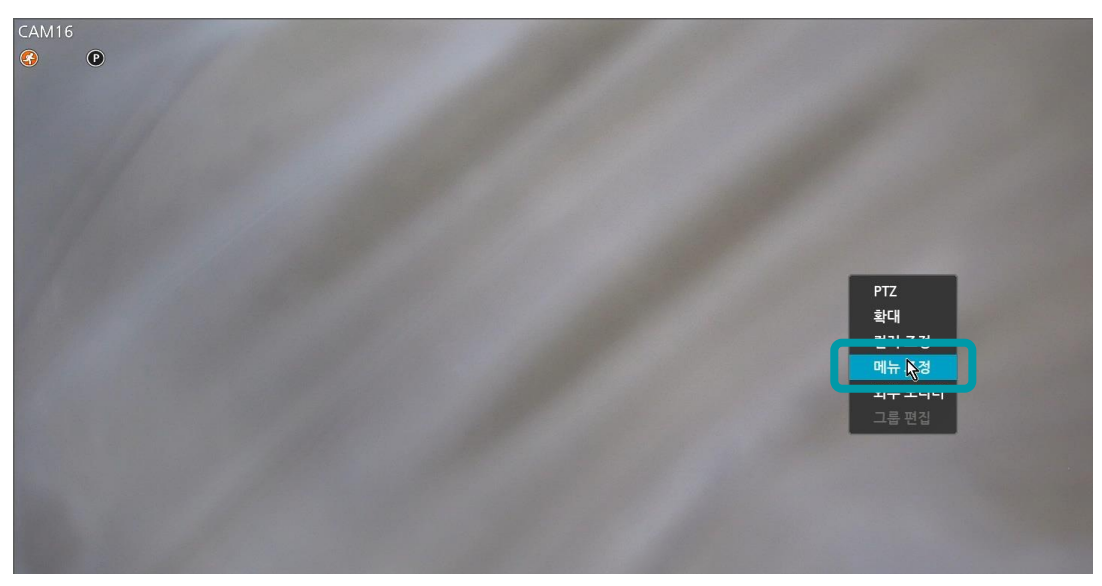

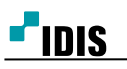

4. 메뉴 조정의 확인 버튼을 선택 하면 해당 카메라 OSD로 진입 합니다.

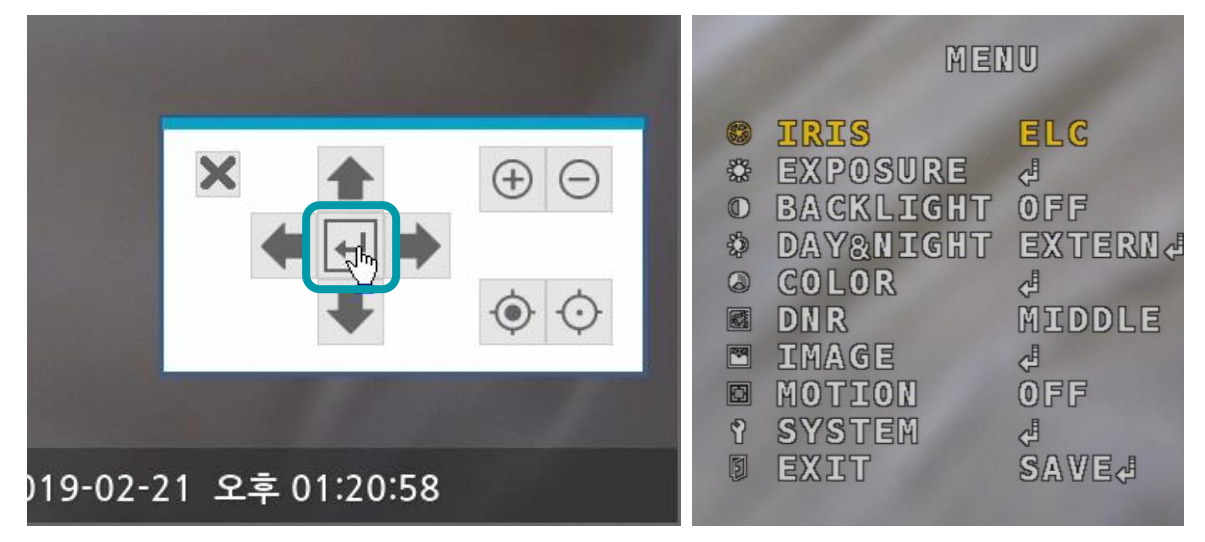

5. 메뉴 조정의 위 아래 화살표 버튼을 이용해 SYSTEM으로 이동 후 확인을 선택하여 SYSTEM에 진입 합니다.

| MENU                                                                                            |                                                                |  |  |
|-------------------------------------------------------------------------------------------------|----------------------------------------------------------------|--|--|
| IRIS<br>EXPOSURE<br>BACKLIGHT<br>DAY&NIGHT<br>COLOR<br>DNR<br>IMAGE<br>MOTION<br>SYSTEM<br>EXIT | ELC<br>d<br>OFF<br>EXTERNd<br>d<br>MIDDLE<br>d<br>OFF<br>SAVEd |  |  |

6. 메뉴 조정의 확인 버튼을 선택 하여 OUTPUT MODE에 진입 합니다.

| <u>१</u> SYS1 | rem     |
|---------------|---------|
| OUTPUT MODE   | ↓       |
| IMAGE RANGE   | FULL    |
| COLOR SPACE   | HD-CbCr |
| COLOR BAR     | OFF     |
| LANGUAGE      | ENG     |
| CAM TITLE     | OFF     |
| RESET         | ON      |
| RETURN        | ↓       |

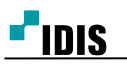

7. 메뉴 조정의 좌 우 버튼을 선택해 HD OUTPUT 의 출력을 지정 합니다.

|                                             | OUTPUT            | MODE                              | 1   |
|---------------------------------------------|-------------------|-----------------------------------|-----|
| HD OUT<br>FRAME<br>FREQ<br>CONFIR<br>RETURN | PUT<br>RATE<br>RM | AHD↓<br>1080<br>60HZ<br>YES¶<br>↓ | 30P |

8. 메뉴 조정의 위 아래 버튼을 선택해 CONFIRM으로 이동 후 확인을 선택하면 출력 모드가 즉시 지정 됩니다.

| 1.11                                        | OUTPUT           | MODE                         |     |
|---------------------------------------------|------------------|------------------------------|-----|
| HD OUT<br>FRAME<br>FREO<br>CONFIR<br>RETURN | PUT<br>RATE<br>M | AHD4<br>1080<br>60HZ<br>YES9 | 30P |

9. RETUEN - RETURN - EXIT 을 선택 하면 OSD가 종료 됩니다.

| OUT                                                                                                    | PUT MODE                                | 1930 d                                                                                                | 1 SYSTEM                                                                                           |                                                 |  |
|----------------------------------------------------------------------------------------------------|-----------------------------------------|----------------------------------------------------------------------------------------------------|----------------------------------------------------------------------------------------------------|-------------------------------------------------|--|
| HD OUTPUT<br>FRAME RAT<br>FREQ<br>CONFIRM<br>RETURN                                                                                                    | AHD√<br>E 1080<br>60HZ<br>YES¶<br>√     | 6<br>3<br>3<br>9<br>9<br>1<br>1<br>1<br>1<br>1<br>1<br>1<br>1<br>1<br>1<br>1<br>1<br>1<br>1<br>1<br>1 | DUTPUT MODE<br>Image Range<br>Color Space<br>Color Bar<br>Language<br>Cam TITLE<br>Reset<br>Return | ↓<br>FULL<br>HD-CbCr<br>OFF<br>ENG<br>OFF<br>ON |  |
| Menu                                                                                                    | )                                       |                                                                                                    |                                                                                                    |                                                 |  |
| <ul> <li>IRIS</li> <li>EXPOSURE</li> <li>BACKLIGHT</li> <li>DAY&amp;NIGHT</li> <li>COLOR</li> <li>COLOR</li> <li>DNR</li> <li>IMAGE</li> <li>MOTION</li> <li>SYSTEM</li> <li>EXIT</li> </ul> | LC<br>FF<br>XTERN<br>IDDLE<br>FF<br>AVE |                                                                                                    |                                                                                                    |                                                 |  |

-끝-